### **CONFIGURACIONES PREVIAS**

Para que la aplicación de solicitud de certificados pueda funcionar correctamente, se deberán realizar algunas configuraciones previas en el navegador Internet Explorer, para esto se deberán ejecutar los siguientes pasos:

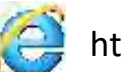

1) Desde Internet Explorer ir a i https://firmadigital.scba.gov.ar

2) Una vez en la página principal, seleccionar del menú Herramientas -> Opciones de Internet -> Luego seleccionar la solapa Seguridad

|                                                   | 31X                                                                                                    |
|---------------------------------------------------|----------------------------------------------------------------------------------------------------|
| 3) Seleccionar el icono de<br>Sitios de Confianza | Darecome       Imp       Opporters avjerande         Derecome       Tegendar       Prevariability       Durnematic         Derecome       Derecome       Derecome       Durnematic         Derecome       Derecome       Derecome       Durnematic         Derecome       Derecome       Derecome       Durnematic         Derecome       Derecome       Derecome       Derecome         Derecome       Derecome       Derecome       Derecome         Derecome       Derecome       Derecome       Derecome         Derecome       Derecome       Derecome       Derecome         Derecome       Derecome       Derecome       Derecome         Derecome       Derecome       Derecome       Derecome         Derecome       Derecome       Derecome       Derecome         Derecome       Derecome       Derecome       Derecome         Derecome       Derecome       Derecome       Derecome       Derecome         Derecome       Derecome       Derecome       Derecome       Derecome         Derecome       Derecome       Derecome       Derecome       Derecome         Derecome       Derecome       Derecome       Derecome       Derecome |
|                                                   | Angitar Caruster                                                                                                    |

4) Pulsar el botón sitios y deberá desplegarse una ventana con la dirección del portal de Firma Digital

ya completada en el campo de Agregar sitios de confianza.

5) Presionar el botón Agregar

| seecore uses snoe paraver a campar a configuration de regundad                                                                                                    | Fuede egregar y cuitar stros well de esta nova. Tañas los a                         |
|----------------------------------------------------------------------------------------------------|-------------------------------------------------------------------------------------|
| briternet briternet local ESSe de conferenze Sebos restrongidas                                                                                                    | tona.                                                                               |
| Sittos de confianza                                                                                                    | I Inter//fimadgtal.abs.gov.ar                                                       |
| Tatla zona centere stasi web icus ader que no<br>veh à persidicar e su edupo o a sus archivos                                                                                                    | Setur Apt:                                                                          |
| esta zona bene per emends on som met-                                                                                                    | 011                                                                                 |
| Next in separate para esta pore                                                                                                    |                                                                                     |
| Hevenes permitidos para esta cova: Todea                                                                                                    |                                                                                     |
| Préguras annes de descergar contensis que puede na per<br>magara<br>Tos an passanger commissa Activat yan finau                                                                                                    | p Requetir comprotación del servicor (https:) pora todos los altos<br>del este sona |
| F Hebditer Modo protegicko (Herbane release Internet Explorer)                                                                                                    |                                                                                     |
| raval persenveltado                                                                                                    | 1                                                                                   |
| I have been a been a second and the second and the |                                                                                     |

6) Ingresar la dirección https://notificaciones.scba.gov.ar en el campo de Agregar sitios de confianza y presionar el botón Agregar y luego el botón Cerrar.

7) Nuevamente en la pantalla anterior presionar el botón Nivel personalizado

| Spation & Jonnion                                                                                                    | 21×1            | D + Q Error de certificado 11 Piscona principal                                     |          |
|----------------------------------------------------------------------------------------------------|-----------------|-------------------------------------------------------------------------------------|----------|
| Concessions   Programmes   Options<br>General Securities   Proyocities                                                                                                    | contentidos     | HEIAI.                                                                              |          |
|                                                                                                    |                 | Tenfiguración de segunitest yora de stars de condigua.                              | ×        |
| Internet Intravel local State de confiannes Sta                                                                                                    | to restringitor | Contracies y complementos de Activitis<br>Comportamentos de binanza de sorpita      | 2        |
| Sites de confianza<br>Esta sina contene sitos veb que sole que no<br>um e certadora a su escaro o na sus archives.                                                                                                    | es              | Dechability OFF     Operhability OFF     Operhability OFF     Operhability OFF      |          |
| court zohna menne por ni mercea uni anno tenzo.<br>Nivel de peguvidad borra ente zono                                                                                                    | a.              | Descarger koncentrales ActiveX firmados     O Deshabitar-OFF     O Inabitar-OFF     | -        |
| Wedes porsibilitadara esta lorrar fisibilita                                                                                                    | -               | Besantar Oni     Cessage for the training Actively on firmar                        |          |
| Progunto antes de benargie: contendo que p<br>implino<br>-No ar descargan controles Activiti sin firme                                                                                                    | unde no ser     | © Endeline CP                                                                       |          |
| -   -<br>Fisbiltar Motion region in their rehidar Internet Ex                                                                                                    | oles)           | Aprobado por el administrador OFF     Contractivo CIT                               | -1       |
| Nevel personalization                                                                                                    | betrey weeks    | The aplicar's cuando restrice el equipat                                            | -        |
| and the second second sec | and the second  | Nertablecer arringeraction personal<br>Restablecer ar (Neda (prosmorwinalis) * Rest | dierer   |
|                                                                                                    |                 |                                                                                     |          |
| Kopter Canade                                                                                                    | th I want 1     | Konthe                                                                              | Centeler |

8) Ubicar el grupo de opciones Controles y Complementos Activex.

9) Una vez ubicado, buscar el ítem Descargar los controles ActiveX sin firmar y seleccionar la opción Habilitar.

10) Buscar el ítem Inicializar y generar scripts de los controles ActiveX no marcados como seguros para scripts, seleccionar el valor Habilitar

11) Presionar el botón ACEPTAR al pie del formulario.

12) Cerrar la ventana anterior presionando el botón ACEPTAR.

13) Nuevamente en la página principal del aplicativo, posicionar el mouse sobre la opción CONSULTA

DE CERTIFICADOS Y DESCARGAS, se desplegara un sub menú y deberá seleccionar la opción Descarga

del Certificado Raíz de la Autoridad Certificante.

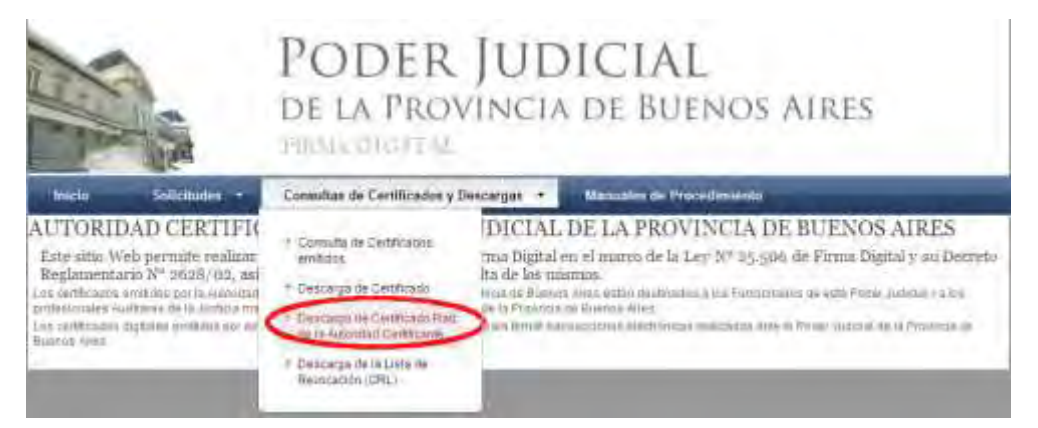

SOPORTE SISTEMA FIRMA DIGITAL 0810-4447222 de 8 a 19 hs

14) Seleccione la opción DESCARGA DE CERTIFICADO

15) El explorador desplegara la pregunta para que indique si desea abrir o guardar el archivo, seleccione la opción abrir.

16) Se mostrara el certificado digital de la AC, presione el botón instalar certificado.

| •Todas<br>•Todas | ando esta destinada a pos siguientes proposito<br>las directivas de ensidor<br>las directivas de la solicación |
|------------------|----------------------------------------------------------------------------------------------------|
| Enviad           | 0 8: C4F.84                                                                                                    |
| Emitide          | p por CA PJBA                                                                                                  |
| Válida           | desde 10/04/2013 hasta 10/04/2018                                                                              |

17) Seleccione la opción Equipo Local, para que la confianza mantenga validez en todas las cuentas de usuario del equipo. Presione el botón SIGUIENTE.

18) Seleccione la opción Colocar todos los certificados en el siguiente almacén y presione el botón Examinar.

| G-tRade                                                                                                    | ×                                                                                                    | P + G Fr Section de Certificados                                                                                                    |
|----------------------------------------------------------------------------------------------------|----------------------------------------------------------------------------------------------------|----------------------------------------------------------------------------------------------------|
| General   Detailes   Rute de certificació                                                                                       | n) (10000                                                                                                   | 17TLAT                                                                                                    |
| Anopesta para ina - para -                                                                                                    | 2 million at                                                                                                | ×                                                                                                    |
| Almacele de certificades                                                                                                    |                                                                                                    | ITALES                                                                                                    |
| Los alinacenes de certificad<br>certificados.                                                                                   | os con las áreas del sistema donde se guardan los                                                           | ADOS Y DESCARGAS . OMANU                                                                                                    |
| Windows puede selectionar<br>puede especificar una ubica                                                                        | sutométicamente un almacén de certificados; tanicién e<br>ción para el certificado.                         | se Seleccionar almanen de uptrincites. X                                                                                                    |
| <ul> <li>Seleccorret sutantiti<br/>certificado</li> <li>Coloçar todos los certificat</li> <li>Alivacên de certificat</li> </ul> | consente el almacén de certificador según el too de<br>aficados en el viguente elmacim<br>dos:<br>Extension | Personal<br>Intelades de certificación naz de o mfor<br>Contactos de certificación marcadas<br>Objeto de usuario de Active Directory<br>Fritores de romanae |
| Mile información acerca de los g                                                                                                | manyones de certificados                                                                                    | Die SCANFGAR COL                                                                                                    |
|                                                                                                    | < Atrás Squente > Ca                                                                                        | nodar                                                                                                    |

- 19) Seleccione la opción Entidades de certificación raiz de confianza.
- 20) Presione el botón Siguiente y en el siguiente formulario presione la opción Finalizar.

Pagina 3 de 5

- 21) Se deberá desplegar el mensaje "La importación se completó correctamente"
- 22) Presione el botón ACEPTAR.
- 23) Luego de instalar el certificado Raíz deberá descargar el CRL:

Seleccione la opción DESCARGA CRL

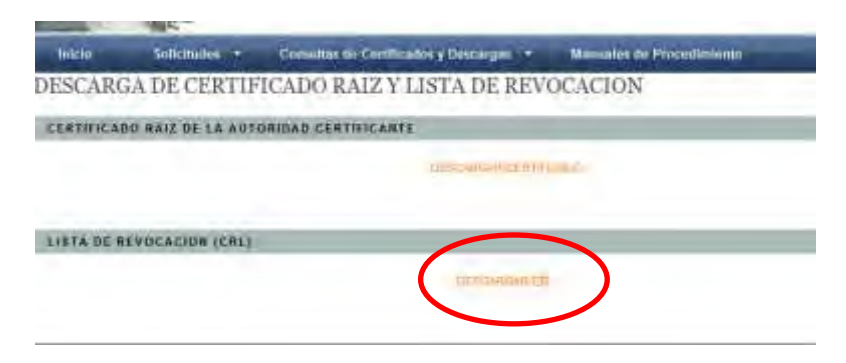

24) El explorador desplegara la pregunta para que indique si desea abrir o guardar el archivo, seleccione la opción Guardar.

25) Acceder al archivo recientemente guardado y con el botón derecho del mouse sobre el archivo ingresar a la opción "Instalar certificado"

26) Se mostrara el Asistente para Importación de Certificados, clic en "Siguiente"

27) Seleccione la opción Colocar todos los certificados en el siguiente almacén y presione el botón examinar.

28) Seleccione la opción Entidades de certificación raíz de confianza.

29) Presione el botón Siguiente y en el siguiente formulario presione la opción Finalizar.

30) Se deberá desplegar el mensaje "La importación se completó correctamente"

31) Presione el botón ACEPTAR.

# **INSTALACION DEL DRIVER - TOKEN USB – Token IdProtect**

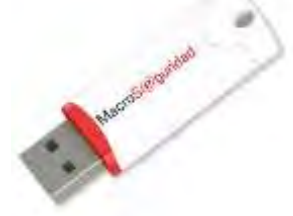

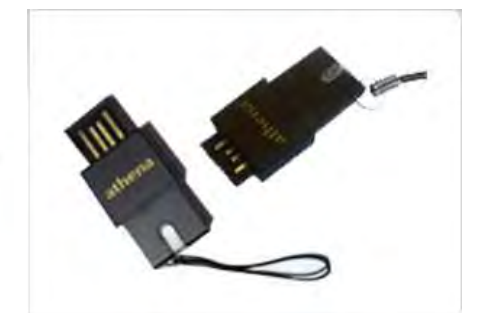

Instalación del Driver:

# Dependiendo de la versión de su Sistema Operativo deberá utilizar el instalador para 32 bits o para 64 bits

1- Descargar los drivers del Token desde: www.colproba.org.ar >> Firma Electronica >>Token

- 2- Descomprimir el archivo descargado
- 3- Ejecutar el programa setup.exe y seguir las instrucciones del instalador

Deberá reiniciar el equipo luego de la instalación.

Conecte el dispositivo y continúe con la solicitud del certificado. En el momento que le pida el pin de seguridad deberá ingresar **12345678** 

## **INSTALACION DEL DRIVER - TOKEN USB – Token eToken**

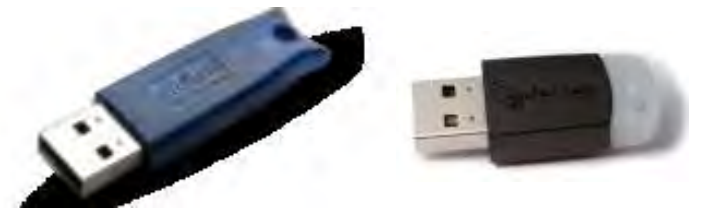

Instalación del Driver:

Seleccione si desea instalar la versión de 32 o 64 bits según su sistema operativo y siga las instrucciones del instalador

- 1- Descargar los drivers del Token desde: www.colproba.org.ar >> Firma Electronica >>Token
- 2- Ejecutar el archivo descargado

Conecte el dispositivo y continúe con la solicitud del certificado. En el momento que le pida el pin de seguridad deberá ingresar **1234567890** 

Una vez finalizado este procedimiento ya estará en condiciones de ingresar al sistema y/o realizar la solicitud del certificado de Firma Digital

Guía Solicitud de Certificado Digital para Abogados de la Pcia. de Buenos Aires

SOLICITUD DE CERTIFICADO

IMPORTANTE: Para solicitar un certificado, deberá contar con un dispositivo criptográfico ("TOKEN") conectado al equipo que esté utilizando.

1) Desde Internet Explorer 🤤 ir a https://firmadigital.scba.gov.ar

2) Ingresar en SOLICITUDES, se desplegara un sub-menu, seleccione la opción Certificado Nuevo.

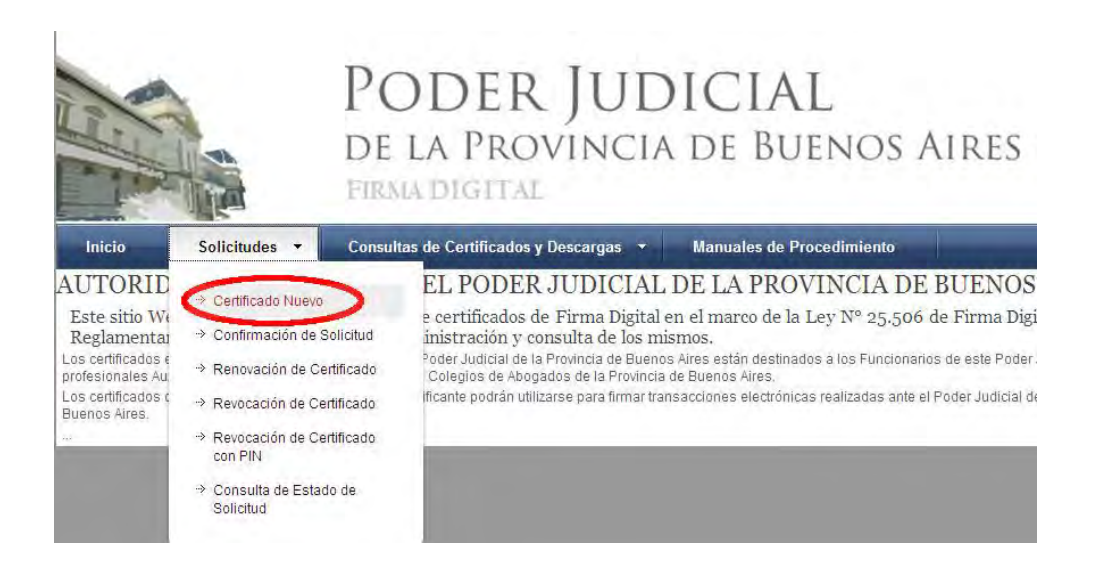

3) Presione el botón continuar con la solicitud ubicado al pie de la pantalla.

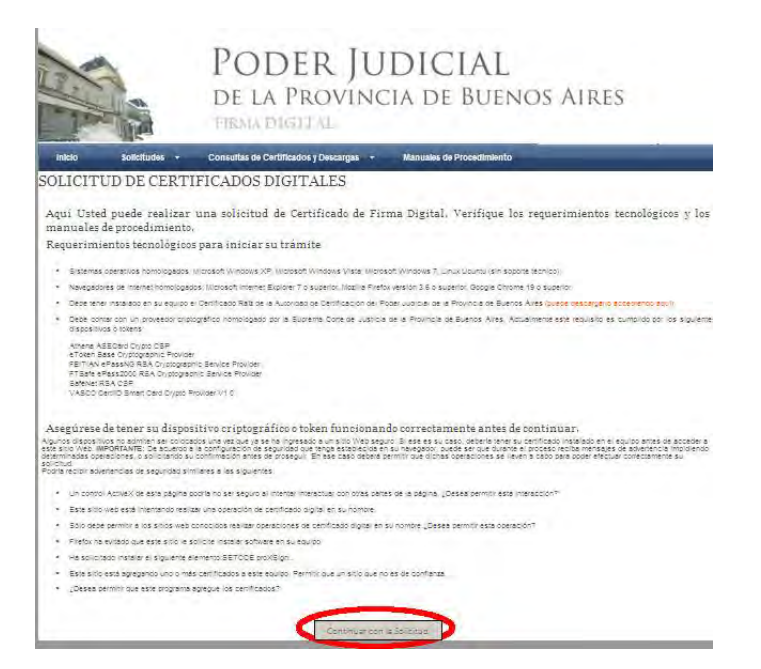

Pagina 1 de 3

SOPORTE SISTEMA FIRMA DIGITAL 0810-4447222 de 8 a 19 hs

#### Guía Solicitud de Certificado Digital para Abogados de la Pcia. de Buenos Aires

4) A continuación deberá desplegarse el formulario de solicitud.

Deberá completar todos los campos seleccionando el ámbito de aplicación "Auxiliares de Justicia".

| b. Seleccionar        | SOLICITUD DE CE                                                                                                    | CONSULTAS DE CERTIFICADOS Y D<br>RTIFICADO NUEVO  | ESCARGAS > OMANUALES DE PROCEDIMIEN | то                                                                                                    | a. Seleccionar el     |
|-----------------------|----------------------------------------------------------------------------------------------------|---------------------------------------------------|-------------------------------------|----------------------------------------------------------------------------------------------------|-----------------------|
| Colegio de            | CCIÓN DEL AMBITO DE                                                                                                    | E APLICACIÓN                                      |                                     | and a start of the start of the | Departamento Judicial |
| Abogados              |                                                                                                    | Ámbito de aplicación<br>Auxiliares de la Justicia |                                     | and the second second se                                                                                                    | ·                     |
| c Ingresar            | DATOS DE LA ORGANIZACIÓ                                                                                                    | ON<br>Organización (Autoridad de Registro)        | Departamento Judicial               |                                                                                                    |                       |
|                       | Concentration of the second second se | Colegio de Abogados  Matricula                    | Cargo o función                     |                                                                                                    |                       |
|                       |                                                                                                    |                                                   |                                     |                                                                                                    |                       |
| Ej.: T2 F102          |                                                                                                    | Dependencia                                       |                                     |                                                                                                    |                       |
| d. Completar Noml     | bre,                                                                                                    | Nombre                                            | Apellido                            |                                                                                                    |                       |
| Apellido, CUIT y e-ma | ail de 🛛 🛁 💫                                                                                                    | Cuit/Cuil                                         |                                     |                                                                                                    |                       |
| contacto              |                                                                                                    | Email de contacto                                 | Damicilio electrónico               | ficaciones.scba.gov.ar                                                                                                    |                       |
|                       | SELECCIÓN DEL PROVEEDO                                                                                                    | OR CRIPTOGRÁFICO                                  |                                     |                                                                                                    |                       |
|                       |                                                                                                    | Athena ASECard Crypto CSP                         |                                     |                                                                                                    |                       |
|                       |                                                                                                    | Confirma                                          | ar Solicitud de Certificado         |                                                                                                    |                       |
| e. Seleccionar el m   | nodelo de TOKEN (                                                                                                    | que usted tenga con                               | ectado.                             |                                                                                                    |                       |
| Ath                   | hena ASECard Cry                                                                                                    | pto CSP (Contraseño                               | a: 12345678)                        | f. Conf                                                                                                    | irmar la solicitud    |

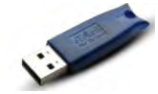

eToken Base Cryptocraphic Provider (Contraseña: 1234567890)

5) Una vez finalizada la carga del formulario presione el botón Confirmar Solicitud de Certificado.

6) Recibirá un correo electrónico de confirmación, deberá confirmar la solicitud realizando click en

el enlace detallado en el e-mail.

#### LUEGO DE CONFIRMADA LA SOLICITUD

I) Deberá presentarse en el Colegio Departamental, con la fotocopia de su DNI y credencial de abogado y solicitar la Aprobación del Certificado.

II) Una vez que la Autoridad de Registro de su Colegio Departamental apruebe la solicitud Ud.Recibirá un nuevo correo electrónico indicando la situación.

IMPORTANTE Asegúrese de tener su dispositivo criptográfico ("token") conectado antes de continuar

SOPORTE SISTEMA FIRMA DIGITAL 0810-4447222 de 8 a 19 hs

#### Guía Solicitud de Certificado Digital para Abogados de la Pcia. de Buenos Aires

III) Desde el mismo equipo donde inicio el pedido del Certificado Digital deberá acceder a su correo electrónico e ingresar al enlace de descarga del certificado.

| INFORMACION BEL                                                                      | SEATUPICADE                                                                                                    |          |
|--------------------------------------------------------------------------------------|----------------------------------------------------------------------------------------------------|----------|
|                                                                                      | Applimit DAMRADDO<br>Netters Alaba Franktop<br>Dress Participes, 202441310930Penetificasienes subscenare<br>Damselling Entrinson, 202441310930Penetificasienes subscenare<br>Damselling Entrinson, 20244131093<br>Automatal Damselling Advances Autoritation<br>Departments autoration Advances Autoritation<br>Departments autoration Advances Autoritation<br>Departments and entrinson Advances Autoritation<br>Departments and entrinson Advances Autoritation<br>Departments and advances Autoritation<br>Departments and advances Autoritation<br>Departments and Advances Autoritation<br>Departments and Advances Autoritation<br>Departments a |          |
| Asegúrese de tene<br>Asegúrese de tene<br>Aspens desceletes no<br>incluée a médicale | en renconción<br>e su dispositivo eriptográfico o token funcionando correctamente antes de continuar.<br>MISORATATE: De acuerda a su en la operanta su alto Velo reporto Su en en to zono obsis una en continúcto veloaste se e reporto aves de<br>MISORATATE: De acuerda a su entreparato en lo egosta que tengen alto en su caso debai sues e continúcto veloaste se e reporto aves<br>mensator generosta estatuar en su estatuar en la contença En esca en tente penela que data exempento en los escantes e de parato<br>mensator generosta estatuar en la contença en esta estatuar en la contençador puede esta data estatuar e a de parato<br>en escato servicio estatuar en la contenção da meste puede que data estatuar teneral que data esta estatuar en estatuar en la contenção da estatuar e                                                                                                    |          |
| Nochar correctamente e<br>Podria recibir advertienci                                 | n gje soðrukgraf salainað a nas eðaraujust.<br>Foroland                                                                                                    | INSTALAR |
| <ul> <li>Un control Active</li> </ul>                                                | K de esta pólgina podría mu sur preparu di intentar timeniciduar con vizas partes de la pálgina. "Desiva punnille esta mixeavildar"                                                                                                    |          |
| · Este size web es                                                                   | a lotenaimeto realezar una (perradate de centificados deplas en es obmitory                                                                                                    |          |
| <ul> <li>Slik daba permit</li> </ul>                                                 | ria ion stilos yeab osocipilos nacizar upagazantes de cartificado digilia en su pontine ¿Dissua permite acta queración?                                                                                                    |          |
| · Feeler lia witab                                                                   | qua este selo la sullifía instanar software en su ingulars                                                                                                    |          |
| + Har ephilosida and                                                                 | and the second determined the Torus processing of the second second s                                                                                                    |          |
| · Enh citio istà vig                                                                 | repardo uno o máis confeticação a este vigação. Premitir que un silo que no est de cambraca.                                                                                                    |          |
| · ¿Deses permits                                                                     | en entre programa agregata los costilicacios?                                                                                                    |          |
|                                                                                      | 21080                                                                                                    |          |

IV) Presionar el botón INSTALAR y se descargara automáticamente el Certificado Digital a su Dispositivo.

Una vez confirmada la instalación del certificado, estará habilitado para acceder al sistema de Presentaciones y notificaciones Electrónicas accediendo a:

# https://notificaciones.scba.gov.ar